# FAQ E TUTORIAL: INDICE

## Sommario

| 1.  | DOMANDA: Come scaricareBRIDGEST PROFESSIONAL ?                    | . 2 |
|-----|-------------------------------------------------------------------|-----|
| 2.  | DOMANDA: Come installare BRIDGEST PROFESSIONAL ?                  | . 2 |
| 3.  | DOMANDA: Come disattivare il controllo account utente ?           | . 2 |
| 4.  | DOMANDA: Come utilizzare le BRIDGEMATE                            | . 3 |
| 5.  | DOMANDA: Come aggiornare il firmware delle bridgemate             | . 3 |
| 6.  | DOMANDA: Come configurare le opzioni relativealle Bridgemate      | . 4 |
| 7.  | DOMANDA: Le bridgemate non visualizzano l'analisia doppio morto   | . 6 |
| 8.  | DOMANDA: Come aggiungere un tavolo a torneoiniziato?              | . 7 |
| 9.  | DOMANDA: Comeripristinare una bridgemate in TEST MODE?            | . 7 |
| 10. | DOMANDA: Come reperire i file ".TOR" ".BWS" e ".LOG" di un torneo | . 8 |
| 11. | DOMANDA: Come utilizzare la voce di menù GESTIONE TORNEI – EVENTO | . 8 |

## 1. DOMANDA: Come scaricareBRIDGEST PROFESSIONAL ?

**RISPOSTA:** Cliccare su questo indirizzo per avviare il download del programma: http://www.bridgebase.it/bridgestpro/bridgestprosetup.exe

> In caso di malfunzionamento, copiare e incollare l'indirizzo nella barra degli indirizzi del proprio browser o collegarsi al sito <u>www.bridgebase.it</u> e selezionare la voce di menù Prodotti Professionali – Bridgest Professional. Nella successiva schermata si avrà la possibilità di scaricare il programma

TUTORIAL: https://youtu.be/xCgmQ8TEPfw

## 2. DOMANDA: Come installare BRIDGEST PROFESSIONAL ?

RISPOSTA: Dopo aver scaricato il programma, cliccare sul file di setup "BRIDGESTPROSETUP.EXE" (presente di norma nella cartella "DOWNLOAD"). Eseguire il programma ed intestarlo alla associazione sportiva o arbitro (inserire il codice federale). Cliccare sul bottone "Richiedi Licenza" ed attendere email di conferma attivazione. Dopo aver ricevuto l'email di attivazione eseguire nuovamente il programma in modalità "amministratore" e verificarne la attivazione cliccando sulla voce di menù **HELP - ABOUT** 

TUTORIAL: <u>https://youtu.be/fqLzqoiBfvl</u>

## 3. DOMANDA: Come disattivare il controllo account utente ?

**RISPOSTA:** Se dopo il primo avvio di Bridgest professional in modalità amministratore dovesse apparire il messaggio che richiede di "disabilitare il controllo dell'account Utente" procedete in questo modo (procedura valida per Windows 10):

Cliccate sul pulsante START (la bandierina di Windows) che si trova nell'angolo in basso a sinistra dello schermo, digitare "pannello di controllo nel menù che si apre e selezionare l'icona del pannello di controllo (App desktop) tra i risultati della ricerca.

Nella successiva finestra cliccare su **Account Utente** per due volte consecutive e poi cliccare sulla voce "**Modifica le impostazioni di controllo dell'account utente**". Portare ora la barra di regolazione sul gradino più basso per selezionare l'impostazione "Non notificare mai" e cliccare su "applica" e poi su "si" per salvare le modiche apportate.

TUTORIAL: https://youtu.be/OFVu\_cUZouo

## 4. DOMANDA: Come utilizzare le BRIDGEMATE

**RISPOSTA:** Per poter utilizzare le bridgemate è necessario installare sul computer nel quale risiede BRIDGEST PROFESSIONAL il modulo BRIDGE CONTROL SOFTWARE (BCS). Tutte le bridgemate devono avere la stessa versione di FIRMWARE, e il server delle bridgemate deve avere una versione firmware compatibile con la release del BCS e con la versione del firmware delle bridgemate. La prima causa di malfunzionamento del sistema deriva proprio da un disallineamento tra le varie versioni. Collegatevi al sito

#### www.bridgemate.com

cliccate sulla voce di menù support e scaricate le ultime versioni del BCS; del firmware delle bridgemate (Bridgemate scoring device) e del firmware del server (bridgemate II usb server). <u>TUTTE LE VOLTE CHE EFFETTUATE</u> <u>UN AGGIORNAMENTO DEL SISTEMA BRIDGEMATE ALLINEATEVI</u> <u>SEMPRE ALLE ULTIME VERSIONI DISPONIBILI</u>

TUTORIAL: https://youtu.be/3q2V\_E1znVk

## 5. DOMANDA: Come aggiornare il firmware delle bridgemate

**RISPOSTA:** Impostare ciascuna bridgemate in modalità di aggiornamento software premendo successivamente i pulsanti:

SETUP - INFO - AGGIOR OK

E successivamente lanciare il programma BCS cliccando sulle seguenti voci di menù:

Strumenti – Bridgemate – Aggiornamento Firmware Bridgemate II

E seguire le indicazioni a video.

Per maggiori dettagli scaricate il documento

#### AGGIORNAMENTO FIRMWARE BRIDGEMATE

http://www.bridgestpro.it/bridgemate/upg\_firmware\_bmll.pdf

### 6. DOMANDA: Come configurare le opzioni relativealle Bridgemate

RISPOSTA: Dal menù principale di BRIDGEST PROFESSIONAL cliccate sulle voci di menù:CONFIGURA ==→ OPZIONI e sulla colonna di sinistra selezionate la voce Bridgemate. Verificate che siano selezionate le caselle così come indicato nella figura seguente:

| 韖 Opzioni                                                                                                    |                                                                                                    | ×                                                                                                    |
|----------------------------------------------------------------------------------------------------|----------------------------------------------------------------------------------------------------|----------------------------------------------------------------------------------------------------|
| Esci Help                                                                                                    |                                                                                                    |                                                                                                    |
| <ul> <li>Generali</li> <li>Torneo</li> <li>Giocatori</li> <li>Scores</li> <li>O Punteggi</li> <li>Classifiche</li> <li>Serie Tornei</li> <li>Sorteggio</li> <li>O Effetti</li> <li>Anagrafica soci</li> <li>Contabilità tornei</li> <li>Invio dati</li> <li>O Email</li> <li>FTP</li> <li>Bridgemate</li> </ul> | Bridgemate         Start         Crea database         Aggiorna server         Apri BCS         Reset server         Importa risultati         Visualizza scores         Ultimo aggiornato         Bridgemate Control Software         C:\Program Files (x86)\Bridgemate Pro\bmg         Opzioni BCS Coppie/Ind         Opzioni BCS Squadre | Importa risultati         Importa ogni (sec)       2         Solo nuovi risultati         Aggiorna server         Aggiorna dal turno       1         al turno (-1 = tutti)       -1         ✓ Nascondi risultati         Øro.exe         ✓ Riduci a icona BCS         Dividi turno in 2 parti (board dispari/pari) |
| Default                                                                                                    |                                                                                                    | OK Annulla Applica                                                                                                    |

Cliccate a questo punto sul bottone "Opzioni BCS Coppie / Ind" e verificate che le caselle relative alla voce in alto "Bridgemate" siano selezionate come di seguito riportato nella figura seguente:

| Risultati       Impostazioni intervallo         Mostra risultati precedenti       Tempo di spegnimento (sec):       20         Mostra proprio risultato       Messaggio di verifica (sec):       2         Massimo risultati       Illimitato       Contratto         Mostra percentuale proprio risultato       Mostra contratti utilizzando:         Raggruppare i gironi per risultati       Simboli       Immissione opzionale         Visualizzare i punteggi dal punto di vista di       Immissione opzionale       Immissione opzionale | <b>▲</b> |
|----------------------------------------------------------------------------------------------------|----------|
| Massimo risultati     Ilimitato       Mostra percentuale proprio risultato     Mostra contratti utilizzando:<br>Simboli       Raggruppare i gironi per risultati     Immissione opzionale       Comportamento     Immissione opzionale       Visualizzare i punteggi dal punto di vista di     Immissione opzionale                                                                                                    |          |
| Comportamento Immissione opzionale Visualizzare i punteggi dal punto di vista di                                                                                                    |          |
| Nord-sud     Immettere risultati come       Prese in più/in meno     Immissione nulla non consentita                                                                                                    |          |
| ✓ Mostra numero coppie al cambio turno       □ Chiudi automaticamente BCS al termine de sessione         □ Trasmissione intermedia del contratto       □ Start BridgemateII + BridgematePRO         ✓ Verifica ordine board       □ Start BridgemateII + BridgematePRO                                                                                                    | ila      |

Cliccate a questo punto sulla voce in alto Bridgemate II e selezionate le caselle come riportato nella figura seguente:

| 🖈 Impostazioni BCS - Coppie/Individuale 🛛 🕹                                                                                                |                                                                                                    |  |  |  |  |
|----------------------------------------------------------------------------------------------------|----------------------------------------------------------------------------------------------------|--|--|--|--|
| Bridgemate Bridgemate II                                                                                                    |                                                                                                    |  |  |  |  |
| Mostra risultati Traveller, 6 linee, 1 colonna score Immissione numero della coppia come dichiarante Nessuna immissione Nami dei giocatori | Opzioni direttore torneo<br>Codice PIN 0000<br>I 'Non giocato' richiede conferma del TD<br>Visualizza informazioni supplementari<br>Visualizza informazioni da giocare<br>Posizioni successive alla fine del turno |  |  |  |  |
| Mostra nomi ad ogni turno                                                                                                    | Riepilogo score     Mostra riepilogo automaticamente     Consenti ai giocatori cancellazione score                                                                                                    |  |  |  |  |
| Classifica e risultati                                                                                                    |                                                                                                    |  |  |  |  |
| Mostra al termine di ogni turno                                                                                                    | Controllo carta d'attacco                                                                                                    |  |  |  |  |
| Formato                                                                                                    | Primo numero board manuale  Inserire codici ad ogni turno                                                                                                    |  |  |  |  |
| Diagramma smazzate<br>☑ Mostra diagramma smazzate                                                                                          | Proponi il codice inserito al turno precedente                                                                                                    |  |  |  |  |
| Inserire diagramma a fine turno                                                                                                    | Mostra in Bridgemate app                                                                                                    |  |  |  |  |
| Default                                                                                                    | OK Annulla                                                                                                    |  |  |  |  |

NOTA:La configurazione riportata nelle precedenti tre figure non è ovviamente l'unica possibile e può esser modificata sulla base delle proprie necessità.

## 7. DOMANDA: Le bridgemate non visualizzano l'analisia doppio morto

- RISPOSTA: La procedura corretta da seguire è quella di inserire le mani all'interno di bridgest prima di aver selezionato il comando START dal menù SCORES – BRIDGEMATE. Nel caso in cui le mani siano inserite successivamente, è comunque possibile visualizzare l'analisi sulla bridgemate ma è necessario procedere direttamente dall'interno del BCS operando in questo modo:
  - a) Cliccare sulla voce di menù carica smazzate del menù SESSIONE
  - b) Cliccare su SESSIONE RIEPILOGO SESSIONE ANALISI DIAGRAMMA SMAZZATE – e sul bottone "ANALISI DIAGRAMMA SMAZZATA
  - c) Cliccare su SESSIONE SINCRONIZZA / RECUPERA RECUPERO e sul bottone RECUPERA SERVER. Confermare la scelta cliccando sul bottone "SI". Confermare nuovamente cliccando su "SI" ed inserire successivamente il codice di verifica proposto a video

#### 8. DOMANDA: Come aggiungere un tavolo a torneoiniziato?

- **RISPOSTA:** Dalla voce di menù di Bridgest "GIRONI" modificare i parametri del torneo modificando il numero di coppie. Successivamente si può procedere in due modi diversi:
- a) Iniziare la modifica a partire dal turno 1 per tutti i turni (inserire -1). In questo caso si dovrà richiedere a tutti di inserire nuovamente i risultati del primo turno di gioco
- b) Iniziare la modifica a partire dal turno 2 per tutti i turni (inserire -1). In questo caso i risultati immessi resteranno inseriti e al termine del torneo si assegnerà eventuale mano media (mano non giocata) ai board del primo turno del tavolo aggiunto, oppure si inserirà manualmente il risultato del tavolo in quanto la bridgemate non permetterà in alcun modo di inserire i risultati del primo turno di gioco al tavolo aggiunto

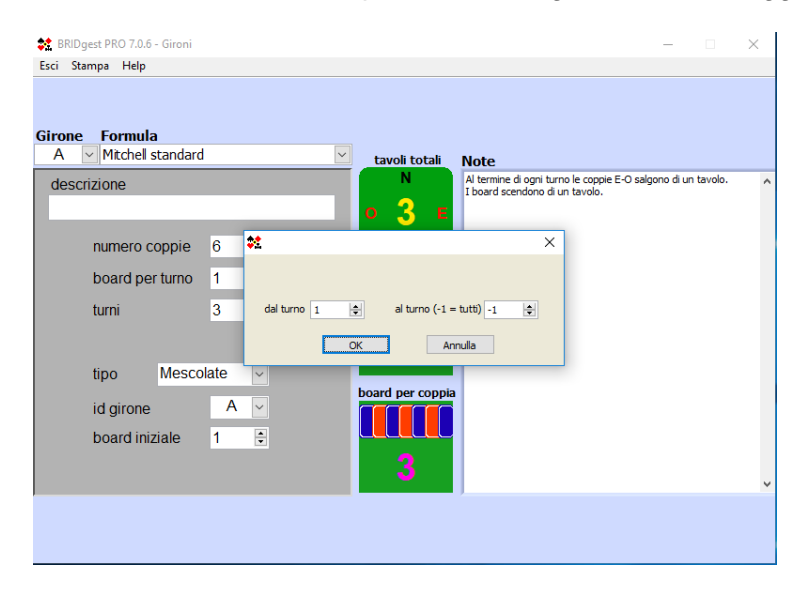

#### 9. DOMANDA: Comeripristinare una bridgemate in TEST MODE?

- **RISPOSTA:** La bridgemate II dispone di una funzionalità di test che è utilizzata dal produttore prima di metterle in distribuzione. Nel caso in cui sul display della bridgemate dovesse comparirequesta schermata si può tornare alla schermata di base premendo in successione i seguenti quattro tasti:
  - 2 5 NT QUADRI

#### 10.DOMANDA: Come reperire i file ".TOR" ".BWS" e ".LOG" di un torneo

**RISPOSTA:** Bridgest utilizza file in un formato proprietario ".TOR" e questi file sono presenti nella cartella c:\bridgest\tornei. Ciascun file contiene i dati e i risultati di ciascun torneo ed è individuabile dal nome e dalla data di elaborazione. Analogamente il sistema bridgemate si appoggia ad un file con suffisso ".BWS". Ciascun file contiene i dati e i risultati inviati dalle bridge mate ed il nome, suffisso a parte, è identico al nome del file ".TOR". I file ".BWS" sono tutti presenti nella cartella c:\bridgest\bridgemate. I file ".BWS" sono inoltre leggibili direttamente anche dal programma BCS (Bridge Control Software), tramite il quale è possibile visualizzare il file di LOG della relativa sessione.

Per maggiori dettagli visionare il filmato all'indirizzo di seguito riportato:

## TUTORIAL: https://youtu.be/fT1VYrB0oR0

#### **11.DOMANDA:** Come utilizzare la voce di menù GESTIONE TORNEI – EVENTO

**RISPOSTA:** Bridgest Professional offre la possibilità di preparare automaticamente della documentazione molto utile che può essere poi stampata o inviata per email ai giocatori. Si tratta in particolare di file in formato pdf che contengono gli score da stampare e i diagrammi delle mani, oppure file in formato .dup (da utilizzate con la smazzatrice) o in formato .lin (utilizzati per giocare su BBO o .pbn (standard utilizzato dai vari software di bridge in commercio). E' possibile preparare questa documentazione non solo per un singolo torneo ma anche, automaticamente, per una serie di tornei.

Per maggiori dettagli visionare il filmato all'indirizzo di seguito riportato:

TUTORIAL: https://youtu.be/AUucwv9esCc